## The International Conference- Emerging Trends in Healthcare Sciences (ICETHS 2024)

## Instructions for online abstract submission

- Log into your Microsoft CMT account (<u>https://cmt3.research.microsoft.com/User/Login</u>)
- If you are a new user, please create a new account by clicking on "Register" tab. Once you completed the registration process, please check your email to verify your account before logging in.

| Microsoft CMT                              |  |  |  |  |  |
|--------------------------------------------|--|--|--|--|--|
| Email *                                    |  |  |  |  |  |
| shan@gmail.com                             |  |  |  |  |  |
| Password *                                 |  |  |  |  |  |
|                                            |  |  |  |  |  |
| Log In                                     |  |  |  |  |  |
| Forgot your password? New to CMT? Register |  |  |  |  |  |
| Search help articles Q                     |  |  |  |  |  |

3. After logging in, you will be directed to the following interface.

| Conferences      |                    |          |              | Search help articles Q Yuga Shan • |
|------------------|--------------------|----------|--------------|------------------------------------|
| Conference       | e List             |          |              |                                    |
| My Conferences ( | 0) All Conferences |          |              | type to filter                     |
| Name             | Start Date         | Location | External URL | Contact                            |

4. Then, click on the "All conferences" tab

| Conferences                                        | Search help articles Q Yuga Shan + |
|----------------------------------------------------|------------------------------------|
| Conference List My Conferences (IL All Conferences | type to filter                     |

5. Type "International Conference- Emerging Trends in Healthcare Sciences" inside the "*type to filter*" bar. Then, the link to the symposium will appear as follows.

| Conference List                                                  |            |                       |                                 |  |  |  |
|------------------------------------------------------------------|------------|-----------------------|---------------------------------|--|--|--|
| My Conferences (0) All Conferences                               |            |                       | International Conference- E     |  |  |  |
| Name                                                             | Start Date | Location              | External URL                    |  |  |  |
| International Conference- Emerging Trends in Healthcare Sciences | 7/3/2024   | Batticaloa, Sri Lanka | https://www.fhcs.esn.ac.%/c2024 |  |  |  |

6. Then click on the conference name, and you will be directed to the author console of the symposium.

| Conference List                                                  |            |                       |                                  |                     |
|------------------------------------------------------------------|------------|-----------------------|----------------------------------|---------------------|
| My Conferences (0) All Conferences                               |            |                       | International Conferen           | ic <del>e</del> - E |
| Name                                                             | Start Date | Location              | External URL                     |                     |
| International Conference- Emerging Trends in Healthcare Sciences | 7/3/2024   | Batticaloa, Sri Lanka | https://www.fhcs.esn.ac.k/sc2024 |                     |

7. Click on the "Create new submission" tab in the author console of CMT to start your submission.

| Submissions             |        | Search help article | s Q | Help Center - | Selec       |
|-------------------------|--------|---------------------|-----|---------------|-------------|
| Author Consol           | e      |                     |     |               |             |
| + Create new submission | $\sim$ |                     |     | 0 - 0 of      | <b>0</b> «« |
| Paper ID                | Title  |                     |     | Track         |             |
| Cear                    |        | Clear               |     |               |             |

8. Choose a relevant track for your abstract submission.

| Author Console                                                                     |       |        |             |           |
|------------------------------------------------------------------------------------|-------|--------|-------------|-----------|
| + Create new submission +                                                          |       |        | 0-0of0 «« « | » »» Show |
| Basic Medical Sciences<br>Laboratory Sciences                                      | Title |        | Track       |           |
| Allied Health Sciences                                                             | 3     | near ( |             | dev       |
| Preventive Health<br>Health Professions Education<br>Healthcare in Economic Crisis |       | 3647 / |             | 3         |

 Fill in the required field and upload relevant files (Abstract and a consent letter from the supervisor for students' abstract submission). Finally, click on the "Submit" tab to complete your submission.

| Submissions              |                      | Search help articles | Q | Help Center - |
|--------------------------|----------------------|----------------------|---|---------------|
| Create New S             | ubmission            |                      |   |               |
| Track: Health Profession | is Education         |                      |   |               |
| TITLE AND ABSTRACT       |                      |                      |   |               |
| * Title                  | Title                |                      |   |               |
| * Abstract               |                      |                      |   |               |
|                          | 2000 characters left | 1                    |   |               |